## Karna Shipping assistant.

Guide.

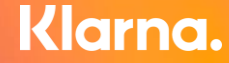

#### Steg för att komma igång med KSA

- 1. Logga in
- 2. Navigera till Logistics
- 3. Signera agreement
- 4. Välj nytt alternativ
- 5. Välj TMS
- 6. Aktivera

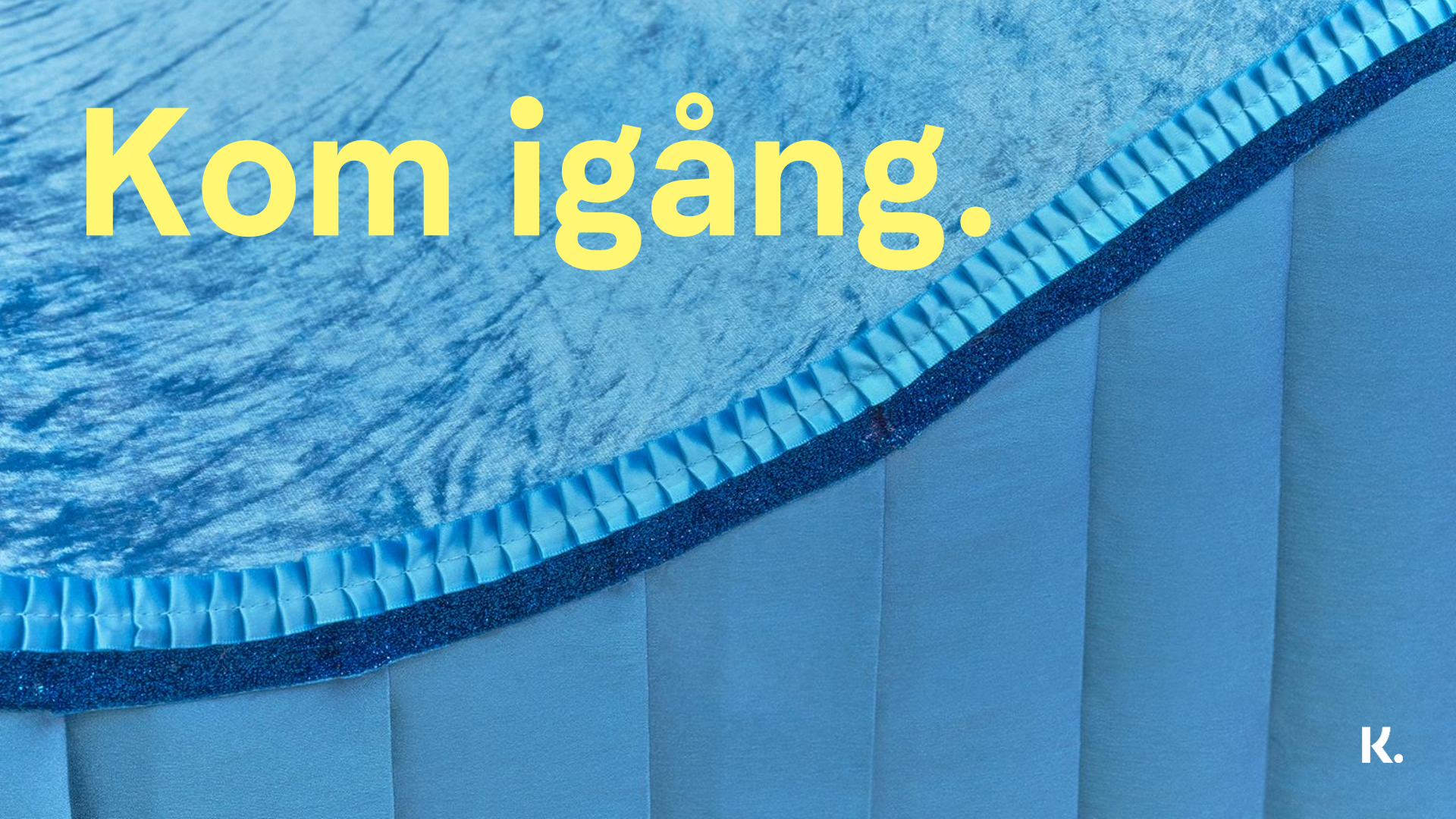

#### 1. Logga in i Klarnas Merchant Portal

### eu.portal.klarna.com

#### 2. Tryck på Logistic tabben

| arna.            | Home                                                                                                    | 🕄 Help 😳 Sva          |
|------------------|----------------------------------------------------------------------------------------------------|-----------------------|
| me               |                                                                                                    |                       |
| rders            | ▲ Make your account more secure with two-factor authentication.                                                                                                    | Se                    |
| attlements       |                                                                                                    |                       |
| int of Sale      |                                                                                                    |                       |
| anding           | Te-dec                                                                                                    |                       |
| gistics          | 10-403                                                                                                    |                       |
| ogs              |                                                                                                    |                       |
| Ierchant Lending | -`<br>(-`<br>-`<br>-'<br>-'<br>-' <br< td=""><td></td></br<> |                       |
| n-site messaging | ~                                                                                                    |                       |
| larketing        | You are all good!                                                                                                    |                       |
| lsers            | Tou have no open tasks light how.                                                                                                    |                       |
|                  | For your day-to-day                                                                                                    |                       |
|                  | Point of Sale     Search and manage your orders from Klarna.     Create new orders with the Klar                                                                                                    | na in-store solution. |
| ttings           | Settlements     Get reports tailored to your business needs.                                                                                                    |                       |

K.

## 3. Tryck på Agreements och signera

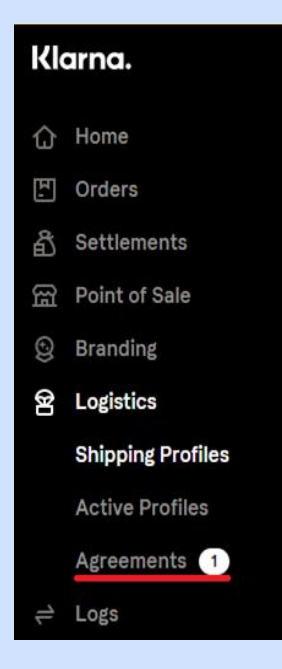

| MID       STATUS         KOOXXXXX       Not Sign                                                                                                    |                                    |                          |
|----------------------------------------------------------------------------------------------------|------------------------------------|--------------------------|
| Shipping for your checkout.         Add your credentials to set up the Klarna Shipping Service.         MID       STATUS         K00XXXX       Not Signer |                                    |                          |
| MID       STATUS         K00XXXX       Not Signed                                                                                                    | Chinning for ye                    |                          |
| Add your oredentials to set up the Klarna Shipping Service.           MID         STATUS           K00XXXX         Not Signed                             | Shipping for yo                    | our checkout.            |
| MID STATUS                                                                                                    | Add your credentials to set up the | Klarna Shipping Service. |
| MID STATUS                                                                                                    |                                    |                          |
| KOOXXXX Not Signer                                                                                                    | MID                                | STATUS                   |
| K00XXXX Not Signer                                                                                                    |                                    | 014100                   |
|                                                                                                    | KOOXXXX                            | Not Signed               |
|                                                                                                    |                                    |                          |
|                                                                                                    |                                    |                          |
|                                                                                                    |                                    |                          |
|                                                                                                    |                                    |                          |
|                                                                                                    |                                    |                          |
|                                                                                                    |                                    |                          |
|                                                                                                    |                                    |                          |
|                                                                                                    |                                    |                          |
|                                                                                                    |                                    |                          |
|                                                                                                    |                                    |                          |
|                                                                                                    |                                    |                          |

#### 4. Gå till Shipping profiles och välj ny

Välj relevant merchant ID samt valfritt integrations namn

S

| 8 | Logistics         |               |
|---|-------------------|---------------|
|   | Shipping Profiles |               |
|   | Active Profiles   | + New profile |
|   | Agreements        |               |

| 4               | Klarna.           | ×        |        |               |
|-----------------|-------------------|----------|--------|---------------|
|                 | New profile       | _        | STATUS |               |
|                 | Name your profile | _        |        | + New profile |
| Integrat<br>KSA | ion name          | _        |        |               |
| Mercha<br>KOO   | nt ld             | <u> </u> |        |               |
|                 | Next              | - 1      |        |               |

#### 5. Välj Kodmyran i dropdown som TMS

|                                         | Klarna.                  | :  |
|-----------------------------------------|--------------------------|----|
| Enter                                   | TMS credentia            | ls |
| Choose your <sup>-</sup><br>credentials | FMS and enter your login |    |
| Choose TMS<br><b>Kodmyran</b>           |                          | ~  |
| Identifier                              | Кеу                      |    |
|                                         | Next                     |    |

Fyll i de uppgifter ni fått från Kodmyran kring Identifier och Key

#### 6. Gå till Active Profile

Välj relevant merchant ID och fyll i vilka länder Klarna Shipping Assistant ska gälla för samt den profil ni nyligen skapat.

| K512173                                                                                              | ~                       |
|----------------------------------------------------------------------------------------------------|-------------------------|
| Country<br>Sweden 🛤                                                                                  | ~                       |
| If "Global" is selected, the profile will be applied to<br>country-specific profile already assigned | all countries without a |
|                                                                                                    |                         |

Klarna.

New country mapping

Х

Klarna. Finishing up your setup We are making sure that everything is working properly. Please give as a moment! A Login credentials valid. A TMS profile verified. Profile setup success.

×

#### Hur fungerar Klarna Shipping assistant?

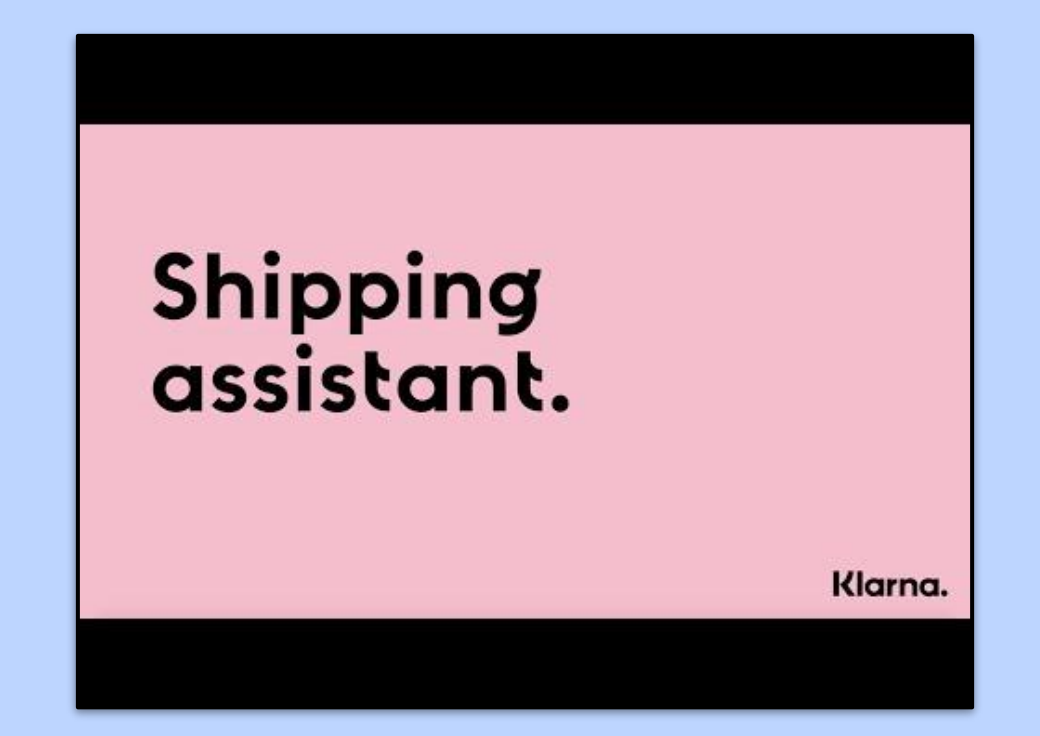

smoooth shipping

# smoooth shopping